## TATA CARA PERMOHONAN ETIK ONLINE KEPK-FKUNPAD

Setelah anda mendapatkan user dan password saat anda melakukan registrasi online,

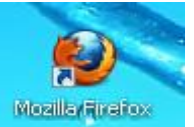

silakan ana buka Mozilla Firefox

pada PC atau Laptop anda kemudian tuliskan alamat url : kep.unpad.ac.id, sehingga akan terlihat tampilan dibawah ini.

| ○ △ ē <sup>2</sup> https://kep.unpad.ac.id                                                                                                    |                                                                                                    |                                                                                                    |                                                                                                  |                                                                                                    |                                                                                                    |                                                                                                    | ☆                                                                    |
|----------------------------------------------------------------------------------------------------|----------------------------------------------------------------------------------------------------|----------------------------------------------------------------------------------------------------|--------------------------------------------------------------------------------------------------|----------------------------------------------------------------------------------------------------|----------------------------------------------------------------------------------------------------|----------------------------------------------------------------------------------------------------|----------------------------------------------------------------------|
| CistemInformasiKomis<br>Universitas Padjadjaran<br>RCAP (Forum of Ethics Review Committe in Asia & Western                                                                                                    | <b>IEtik Pen</b><br>Pacific Region) s                                                                                                    | ejak 2014                                                                                                    | P                                                                                                | Kep - Uni                                                                                                    | PAD Sudat                                                                                                    | h Terdaftar di Q<br>Rabu,                                                                                                    | DHRP (Office Of Huma<br>21 Juli 2021   12:00:35                      |
| Untuk Pendaftar Baru silakan klik link dibawah ini                                                                                                    | Pengumuman                                                                                                    | Struktur Organisasi                                                                                                    | Alur                                                                                             | РОВ                                                                                                    | Guideline                                                                                                    | e Pelatihan                                                                                                    | Link Terkait                                                         |
| REGISTRASI<br>KEP - UNPAD menerima permohonan ETIK dari Luar<br>Civitas UNPAD<br>Gunakan Browser Mozilla Firefox<br>Registrasi ini hanya dilakukan sekali saja, misal jika dari<br>S1 s/d s3 atau jenjang yang lebih tinggi atau profesi yang<br>lebih tinggi, registrasi hanya sekali saja. | Formulir ETIK<br>Sehubungan d<br>eskalasi jumla<br>telah mendap<br>membatasi at<br>Hal ini dilakuk<br>Demikian him<br>pandemi ini si                                                                                                    | Persyaratan ETIK<br>engan adanya pande<br>ah pasien tertular vii<br>atkan ethical cleara<br>au mengurangi konta<br>can sebagai bentuk p<br>bauan ini disampaik<br>eeera berakhir. atas | Tarif<br>PEN<br>mi akiba<br>rus terse<br>nce dar<br>ak secara<br>erlindun<br>an, sem<br>perhatia | Tim Peng<br>NGUMUM<br>at virus C<br>ebut, mak<br>i Komisi<br>a langsung<br>gan terha<br>noga para<br>n dan ker | elola Al<br>AAN<br>ovid-19 te<br>ta kami m<br>Etik Penel<br>g dengan si<br>dap subjek<br>peneliti sa<br>jasamanya | lamat<br>ermasuk di Ind<br>enghimbau ke<br>litian (KEP) L<br>ubjek manusia<br>k dan peneliti.<br>elalau dalam I<br>a kami ucapka | lonesia dan adanya<br>epada peneliti yang<br>Inpad untuk dapat<br>a. |
| Nama Pengguna<br>Kata Sandi<br>Gunakan Browser Mozilla Firefox                                                                                                    | <ul> <li>Demikian nimbauan ini disampaikan, semoga para penetiti setatau datam kee pandemi ini segera berakhir, atas perhatian dan kerjasamanya kami ucapkan ti</li> <li>Untuk meningkatkan pelayanan Komisi Etik Penelitian (KEP) Unpad mempermudah proses pengusulan para peneliti, mulai tanggal 16 Maret 20 akan menerima berkas pengusulan secara Online. Dengan demikian, para perlu datang ke sekretariat KEP Unpad.</li> <li>Surat permohonan Persetujuan ETIK yang sudah jadi akan kami beritahukan m surat Persetujuan ETIK bisa diunduh pada sistem kep.unpad.ac.id dangan memasing masing pemohon.</li> </ul> |                                                                                                    |                                                                                                  |                                                                                                    |                                                                                                    | ad dengan cara<br>2020 kami hanya<br>ra pengususi tidak<br>n melalui email dan<br>menggunakan login<br>2 login dulu.             |                                                                      |

Kemudian di bar Login masukan Nama Pengguna dan kata sandi yang anda dapatkan dari proses registrasi online yang dikirimkan melalui email anda.

Setelah login maka dalam menu bar website E-komite etik penelitian Universitas Padjadjaran terdapat menu dan sub menu yang terdiri dari Biodata, Pengajuan Baru, Pengajuan Perbaikan, Pengajuan Amandemen, Laporan Akhir, Telaah Lanjutan, dan KTD-SAE.

Tampilannya sebagai berikut :

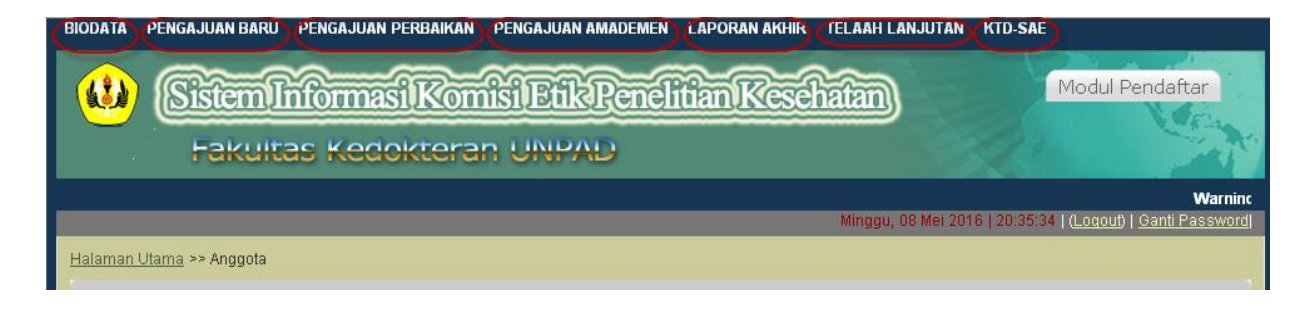

## 1. Biodata

Klik Menu "Biodata" maka akan muncul tampilan sebagai berikut:

| BIODATA   | PENGAJUAN BARU     | PENGAJUA |
|-----------|--------------------|----------|
| BIODATA F | PENELITI UTAMA     |          |
| PENDIDIK  | AN PENELITI UTAMA  |          |
| PENAGAL   | AMAN PENELITI UTAM | IA I     |

## a. Biodata Peneliti Utama

### Klik Menu "Biodata Peneliti Utama" maka akan muncul tampilan sebagai berikut:

| * Nama Tanpa Gelar : | Gelar jangan di tuliskan                                      |
|----------------------|---------------------------------------------------------------|
| NIP :                | NPM : (Kalau Mahasiswa NPM Wajid diisi)                       |
| *Jenis Kelamin :     | Laki-Laki 🔍                                                   |
| Tempat Lahir :       | / Tanggal Lahir : Contoh Penulisan Tanggal Lahir : 01-02-1976 |
| Nama Kontak Person : |                                                               |
| HP Kontak Person :   |                                                               |
| lo Telp. Rumah :     |                                                               |
| Email :              |                                                               |
| Alamat :             |                                                               |
| nstitusi Pengusul :  | FK UNPAD                                                      |
| Namat Institusi:     |                                                               |
| vo Telp. Institusi : | Fax :                                                         |
| No Telp. Institusi : | Fax:                                                          |

Dalam menu fungsi biodata peneliti utama terdapat form yang harrus diisikan oleh pengguna. Dari data yang yang ada ditampilakan maka pengguna harus mengisikan data sebagai berikut:

- Nama Tanpa Gelar : Isikan nama pengguna lengkap tanpa gelar
- NIP
- NPM
- : Isikan NIP yang ada : Masukkan Nomor Pokok Mahasiswa
- Jenis Kelamin : Pilih jenis kelamin pengguna, laki-laki atau perempuan

: Masukkan tanggal lahir sesuai format yang disediakan

- Tempat Lahir : Masukkan tempat kota lahir pengguna
- Tanggal lahir

- HP Kontak Person

- Nama Kontak Perso : Isikan nama kontak person
  - : Isikan nomor handphone yang aktif
- No. Telp. Rumah : Masukkan nomor telp. Rumah pengguna
- Email : Isikan alamat email yang aktif oleh pengguna
- Alamat : Masukkan alamat pengguna

- Institusi Pengusul : Pilih institusi penelitian (FK Unpad atau Non FK Unpad)
- Alamat Institusi : Masukkan alamat institusi pengusul
- No Telp Institusi : Masukkan no telp. Institusi
- Fax : Masukkan nomor fax institusi pengusul

Setelah selesai mengisikan data pada form. Biodata Peneliti Utama kemudian klik Simpan apabila akan menyimpan.

### b. Pendidikan Peneliti Utama

Klik Menu "Pendidikan Peneliti Utama" maka akan muncul tampilan sebagai berikut:

|                     |                                        |                        |                    | Minggu, 08         | Mei 2016   21:10:34   ( <u>Loqout</u> | )   <u>Ganti Password</u> |
|---------------------|----------------------------------------|------------------------|--------------------|--------------------|---------------------------------------|---------------------------|
| <u>Halaman Ut</u> a | <u>ama</u> ≻≻ Riwaya                   | t Pendidikan           |                    |                    |                                       |                           |
| DATA                | DATA RIWAYAT PENDIDIKAN PENELITI UTAMA |                        |                    |                    |                                       |                           |
|                     |                                        | Filter : Tempat Pend   | iidikan 🔽          | Search             |                                       |                           |
| ≑ No                | Jenis                                  | Tempat Pendidikan      | Kota/Negara        | Tahun Lulus        | Bidang Studi                          | FUNGSI                    |
| 1                   | S1                                     | Universitas Hasanuddin | Makassar/Indonesia | 2002               | Kedokteran Umum                       | ( / × )                   |
|                     |                                        |                        |                    | 1 Data • Halaman 1 | dari 1 - « sebelumnya 1               | berikutnya »              |

- Tombol filter adalah tombol yang digunakan untuk memfilter data berdasarkan kategori tempat pendidikan, setelah dipilih tempat pendidikan maka klik "search"
- > Tombol tambah adalah dengan Klik <sup>2</sup>, maka akan muncul tampilan sebagai berikut:

| FORM RIWAYAT I                                                                                  | PENDIDIKAN PENELITI UTAMA |
|-------------------------------------------------------------------------------------------------|---------------------------|
| Nama :<br>* Jenis Pendidikan :<br>* Tempat Pendidikan :<br>* Kota / Negara :<br>* Tahun Lulus : | Krisna MulasimadhiPilih   |
| * Bidang Studi :<br>* Harus Diisi                                                               | Batal Ulangi Simpan       |

Dalam sub menu fungsi tambah pada pendidikan peniliti utama maka muncul form seperti diatas.

: Masukkan nama kota dan negara tempat pendidikan

- Jenis Pendidikan : Pilih jenis pendidikan (S1, S2, Sp1, Sp2,S3)
- Tempat Pendidikan : Masukkan tempat pendidikan
- Kota/Negara
- Tahun Lulus : Isikan tahun lulus
- Bidang Studi : Isikan bidang studi

Setelah mengisikan form. data riwayat pendidikan peneliti utama, kemudian klik Simpan apabila akan menyimpan, klik Ulangi apabila akan mengulangi pengisian, klik Kembali apabila akan kembali ke halaman pendidikan peneliti utama.

Tombol edit, Untuk mengubah data pendidikan peneliti utama, pilih disebelah kiri data yang akan diubah. Dalam form edit tampilan sama seperti berikut :

| FORM RIWAYAT P                                          | ENDIDIKAN PENELITI UTAM                              | A           |                     |
|---------------------------------------------------------|------------------------------------------------------|-------------|---------------------|
| Nama :<br>* Jenis Pendidikan :<br>* Tempat Pendidikan : | Krisna Mulasimadhi<br>S1 💽<br>Universitas Hasanuddin |             |                     |
| * Kota / Negara :                                       | Makassar                                             | / Indonesia |                     |
| * Tahun Lulus :                                         | 2002                                                 |             | Ubah Data           |
| * Bidang Studi :                                        | Kedokteran Umum                                      |             |                     |
| * Harus Diisi                                           |                                                      |             | Batal Ulangi Simpan |

Dalam hal ini form yang sudah terisi di ubah sesuai yang diinginkan oleh admin/operator. Setelah mengubah form data riwayat pendidikan utama, kemudian klik Simpan apabila akan menyimpan, klik Ulangi apabila akan mengulangi pengisian, klik Kembali apabila akan kembali ke halaman riwayat pendidikan utama.

Tombol hapus, Untuk menghapus data riwayat pendidikan utama, pilih disebelah kiri data yang akan dihapus, maka akan tampil form konfirmasi hapus sebagai berikut:

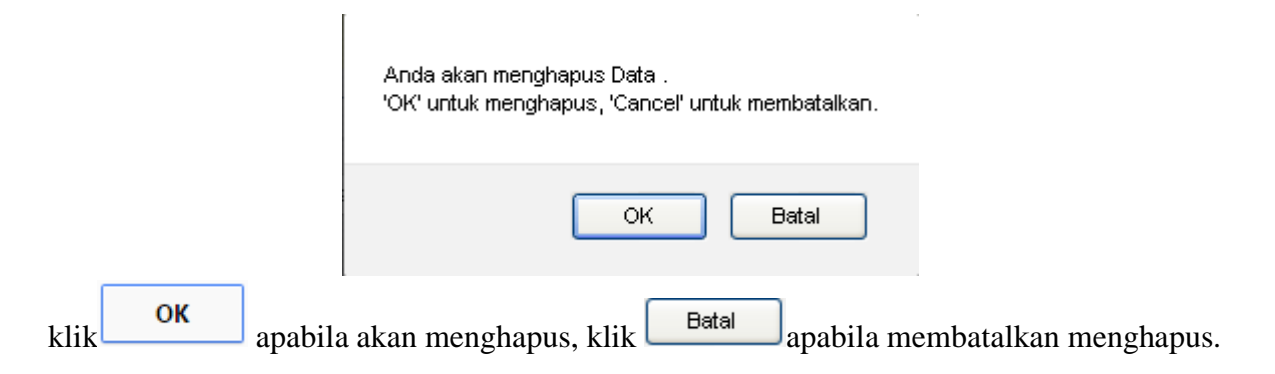

c. Pengalaman Peneliti Utama

Klik Menu "Pengalaman Peneliti Utama" maka akan muncul tampilan sebagai berikut:

| <u>Ha</u> | ilaman Utama >> R | wayat Pendidikan             |                              |        |
|-----------|-------------------|------------------------------|------------------------------|--------|
| 1         | DATA RIWA         | YAT PEGALAMAN PENELITI UTAMA |                              |        |
|           |                   | Filter : Judul 💌             | Search                       |        |
|           |                   |                              |                              |        |
|           | \$ No             | Tahun Penelitian             | Judul                        | FUNGSI |
|           | No                | Tahun Penelitian<br>2012     | Judul<br>necritizing facitis | FUNGSI |

- Tombol filter adalah tombol yang digunakan untuk memfilter data berdasarkan kategori judul, setelah dipilih tempat pendidikan maka klik "search"
- ➤ Tombol tambah adalah dengan Klik <sup>2</sup>, maka akan muncul tampilan sebagai berikut:

| FORM RIWAYA                                            | F PEGALAMAN PENELITI UTAMA |
|--------------------------------------------------------|----------------------------|
| Nama :<br>* Tahun Penelitian :<br>* Judul Penelitian : | Krisna Mulasimadhi         |
| * Harus Diisi                                          | Batal Ulangi Simpan        |

- Tahun Penelitian : Masukkan tahun penelitian sebelumnya
- Judul penelitian : Masukkan judul penelitian

klik Simpan apabila akan menyimpan, klik Ulangi apabila akan mengulangi pengisian, klik Kembali apabila akan kembali ke halaman riwayat pengalaman peneliti utama.

- Tombol edit, Untuk mengubah data pengalaman peneliti utama, pilih disebelah kiri data yang akan diubah. Dalam form edit tampilan sama seperti pada sub menu tambah data pada menu pengalaman peneliti utama. Dalam hal ini form yang sudah terisi di ubah sesuai yang diinginkan oleh admin/operator. Setelah mengubah form data pengalaman peneliti utama, kemudian klik Simpan apabila akan menyimpan, klik Ulangi apabila akan mengulangi pengisian, klik Kembali apabila akan kembali ke halaman data pengalaman peneliti utama.
- Tombol hapus, Untuk menghapus tips pengalaman peneliti utama, pilih kiri data yang akan dihapus, maka akan tampil form konfirmasi hapus, klik

apabila akan menghapus, klik Batal apabila membatalkan menghapus.

## 2. Pengajuan Baru

Klik Menu "Pengajuan Baru" pada menu bar, maka akan muncul tampilan sebagai berikut:

| PEN   | GAJUAN<br>Filter : Judul V<br>Pengajuan baru masih dalam p<br>an file proposal dan file borang Etik anda sudah terupload dengan benar, jika tid                                                                                    | Search<br>erbaikan terima kasih.<br>lak mohon maaf proses pengajuan anda belum dapat diproses, "                                                                               | Cerima kasih                                 |
|-------|----------------------------------------------------------------------------------------------------|----------------------------------------------------------------------------------------------------|----------------------------------------------|
| \$ No | Judul                                                                                                    | Uraian                                                                                                    | FUNGSI                                       |
| 1     | IMMATURE PLATELET FRACTION (IPF) SEBAGAI PETANDA TERJADINYA<br>TROMBOSITOPENIA PADA PENDERITA KANKER OVARIUM YANG<br>MENDAPATKAN KEMOTERAPI BERBASIS CARBOPLATIN<br>No. Registrasi : 0315120976<br>Status Protokoi : PROTOKOL BARU | Institusi : Ilmu Penyakit Dalam<br>Peneliti : Krisna Mulasimadhi<br>CP : Krisna Mulasimadhi, 082110994809<br>Status Ajuan : Masih Ajuan<br>Status Aksi :<br>Status Keputusan : | <u>~                                    </u> |
|       | Dokumen yang telah diisi harus dijilid sebanyak 1 Kali untuk Etik Penelitian<br>Non Hii Klinik dan No Registrasi Wajib dituliskan di Formulir 1                                                                                    | Pembimbing atau Peneliti Lain                                                                                                    |                                              |
|       | (kemudian dimasukan ke map kerta warna Kuningkemudian masukan ke big                                                                                                    | 1. Trinugroho Heri Fadjari, dr., SpPD-KHOM                                                                                                    |                                              |
|       | ) :                                                                                                    | 2. Ali Budi Harsono, dr., SpOG                                                                                                    |                                              |
|       | Dokumen belum terupload, Silakan Upload Dokumen                                                                                                    | 1 Data • Halaman 1 dari 1 ) • « sebelummya 1                                                                                                    | berikutnya »                                 |

- Tombol filter adalah tombol yang digunakan untuk memfilter data berdasarkan kategori judul, setelah dipilih tempat pendidikan maka klik "search"
- > Tombol tambah adalah dengan Klik <sup>(2)</sup>, maka akan muncul tampilan sebagai berikut:

| FORM PENGAJUAN                   |                                                  |
|----------------------------------|--------------------------------------------------|
|                                  |                                                  |
| * Peruntukan :                   | Pilih 🕑 Jenjang :Pilih                           |
|                                  | Kelompok :Pilih                                  |
| * Multisenter :                  | Pilih 💌                                          |
| * Senter Penelitian Utama :      |                                                  |
| * Senter Penelitian Satelit :    |                                                  |
| * Penyandang Dana :              |                                                  |
| * Judul Penelitiaan :            |                                                  |
|                                  |                                                  |
| * Institusi Pengusul :           | Cari Departual deri 51/ Lenad Silakan Kik terdad |
| -                                | ini                                              |
| * Alamat Institusi :             |                                                  |
|                                  |                                                  |
| * Nama Peneliti Utama Tanpa Gela | r : Krisna Mulasimadhi                           |
| * Nama Kontak Person :           | Krisna Mulasimadhi                               |
| * No. Kontak Person :            | 082110994809                                     |
| * Periode Penelitian :           | awals/dContoh Periode Penelitian : 01-02-1976    |
| * Jumlah subyek/rensponden :     | Jumlah daerah penelitian : Satuan daerah :       |
| * Jenis Hewan :                  | Jumiah : Asal :                                  |
| * Metode Penelitian :            | Pilih 💌                                          |
| Isian dibawah wajib diisi        |                                                  |
| No Pernbimbing atau Peneliti La  | ain Fungsi                                       |
| 1.                               | Cari +                                           |
|                                  |                                                  |
|                                  | Batal Ulangi Simpan                              |
| * Harus Diisi                    |                                                  |

- Peruntukan
- : Pilih untuk apa penelitian digunakan (Skripsi, Tesis, Disertasi, Kerjasama, Hibah)

- Jenjang : Pilih jenjang pendidikan
- Kelompok : Pilih kelompok yang sudah tersedia
- Multisenter : Pilih multisenter
- Senter Penelitian Utama: Masukkan senter penelitian utama
- Senter Penelitian Satelit: Masukkan senter penelitian satelit
- Penyandang Dana : Masukkan dana diperoleh dari mana
- Judul Penelitian : Masukkan judul penelitian
- Institusi penelitian : Pilih institusi penelitian uang tersedia, tampilan sebagai berikut:

### dari FK Unpad

|   |    | Nama 🔽 Search                          |  |
|---|----|----------------------------------------|--|
| * | No | Prodi                                  |  |
|   | 1  | D-4 Bidan Pendidik                     |  |
|   | 2  | PSSK                                   |  |
|   | 3  | S-2 Kebidanan                          |  |
|   | 4  | <u>S-2 IKM</u>                         |  |
|   | 5  | <u>S-2 IKD</u>                         |  |
|   | 6  | <u>5-3</u>                             |  |
|   | 7  | Ilmu Kesehatan Anak                    |  |
|   | 8  | Obstetri dan Ginekologi                |  |
|   | 9  | Ilmu Kesehatan Mata                    |  |
|   | 10 | Anestesiologi dan Reanimasi            |  |
|   | 11 | Ilmu Bedah Umum                        |  |
|   | 12 | Ilmu Bedah Orthopaedi dan Traumatologi |  |
|   | 13 | Ilmu Redeb Seref                       |  |

- Alamat Institusi
- Nama Peneliti Utama Tanpa Gelar
- Nama Kontak Person
- HP Kontak Person
- Periode Penelitian
- Jumlah Subyek/Responden
- Jumlah Daerah Penelitian
- Satuan Daerah
- Jenis Hewan
- Jumlah
- Asal
- Metode Penelitian

- : Masukkan alamat institusi penelitian
- : Masukkan nama peneliti utama tanpa gelar
- : Isikan nama kontak person
- : Isikan nomor handphone yang aktif
- : Masukkan Jangka waktu penelitian dari mulai sampai selesai
- : Isikan jumlah subyek penelitian
- : Isikan jumlah daerah peneltian
- : Masukkan satuan daerah penelitian
- : Masukkan jenis hewan penelitian
- : Masukkan jumlah hewan penelitian
- : Isikan asal hewan penelitian
- : Pilih metode penelitian

Pembimbing atau Peneliti lain :

Klik "cari untuk mengisikan pembimbing atau peneliti lainnya, maka akan muncul :

| \$<br>No | Nama Dosen                       | ^ |
|----------|----------------------------------|---|
| 1        | Dr. Mardjo Soebiandono, dr.,SpB  |   |
| 2        | Johny Sulistio, dr.              |   |
| 3        | Yudhi Prayudha I. D., dr., MPH   |   |
| 4        | Ikhsanun Kamil                   |   |
| 5        | Foezi Citra Cuaca                |   |
| 6        | Rizki Ridyasmara                 |   |
| 7        | Dani, dr., M.Kes                 |   |
| 8        | Aang Koswara, S.Sos., M.Si       |   |
| 9        | Drh. Sitti Ganefa, M. Epid       |   |
| 10       | Yuzar I.B.I, dr.                 |   |
| 11       | Eva Mardlivah Hidavat, dr.,M.Kes |   |
| 12       | Robby Hermawan, dr               |   |
| 13       | Drs. Sudarma, MM                 |   |
| 14       | Yayan Nuriyanto, S.Sos., M.Si    |   |
| 15       | Nendar Amirulloh P, S.Si         |   |
| 16       | Widyanto, A.Md                   | × |

Pilih salah satu pembimbing atau peneliti lainnya. Jika ingin menambahkan pembimbing dan peneliti lainnya lagi klik +.

klik Simpan apabila akan menyimpan, klik Ulangi apabila akan mengulangi pengisian, klik Kembali apabila akan kembali ke halaman pengajuan baru.

- Tombol edit, Untuk mengubah data pengajuan baru, pilih disebelah kiri data yang akan diubah. Dalam form edit tampilan sama seperti pada sub menu tambah data pada menu pengajuan baru. Dalam hal ini form yang sudah terisi di ubah sesuai yang diinginkan oleh pengguna. Setelah mengubah form data pengajuan baru, kemudian klik Simpan apabila akan menyimpan, klik Ulangi apabila akan mengulangi pengisian, klik Kembali apabila akan kembali ke halaman data pengajuan baru.
- > Upload dokumen, klik fungsi menu 🕞 maka akan muncul tampilan sebagai berikut:

| FORM UPL            | DAD DOKUMEN PENGAJUAN                                                        |                           |
|---------------------|------------------------------------------------------------------------------|---------------------------|
|                     |                                                                              |                           |
| NO. REGISTRAS       | 1 • 0315120976                                                               |                           |
| NAMA PENELITI       | · Krisna Mulasimadhi                                                         |                           |
| Untuk Formulir      | Ftik harus mencatumkan No. Registrasi, dan sertai dengan tanda tangan discan |                           |
| Upload File (Maxi   | mum size 15 MB. File harus PDF)                                              |                           |
| 1 Protokol /        |                                                                              |                           |
| Proposal            |                                                                              | Telusuri Mohon Bab 1 dan  |
|                     | Bab 3 saja dalam bentuk PDF                                                  |                           |
|                     |                                                                              |                           |
| 2. Formulir<br>Ftik |                                                                              | Telusuri Mohon File       |
| E.m.                | Formulir Etik dalam PDF                                                      |                           |
|                     |                                                                              |                           |
| 3. Surat            |                                                                              | Telusuri Mohon File dalam |
| rengantai           | bentuk PDF                                                                   |                           |
|                     |                                                                              |                           |
| 4. Dok. Lain,       | :                                                                            | Telusuri                  |
| jika ada            |                                                                              |                           |
|                     |                                                                              |                           |
|                     |                                                                              | Batal Ulangi Simpan       |
| * Harus Diisi       |                                                                              |                           |

Upload dokumen sesuai perintah dengan klik tombol "telusuri", setelah klik tombol telusuri maka akan muncul sebagai berikut:

| Unggah Berkas                                                    |                                                                                                    | ? 🛛                                                                                                    |
|------------------------------------------------------------------|----------------------------------------------------------------------------------------------------|----------------------------------------------------------------------------------------------------|
| Look in:                                                         | 📃 Desktop 💌                                                                                                    | G 🖹 📑 🖬 -                                                                                                    |
| My Recent<br>Documents<br>Desktop<br>My Documents<br>My Computer | My Documents<br>My Computer<br>My Network Places<br>3 G Connection Manager<br>3 G HSPA MODEM<br>ACDSee 10 Photo Manager<br>Acrobat.com<br>Adobe Reader 9<br>Adobe Reader 9<br>Adobe 8<br>Adobe 8<br>Adobe 8<br>Adobe 8<br>Adobe 9<br>Adobe 9 | <ul> <li>Join Air</li> <li>komiteetik</li> <li>Macromedia Drean</li> <li>Mozilla Firefox</li> <li>Mozilla Firefox</li> <li>Navicat for SQL Se</li> <li>Nitro Pro 8</li> <li>Shop for HP Suppli</li> <li>SnagIt 9</li> <li>SnagIt 9 Editor</li> <li>TeamViewer 9</li> <li>TELKOMSELFlash</li> <li>ypn</li> <li>Backup Data Peng.</li> </ul> |
| <u>.</u>                                                         | File name:                                                                                                    | V Open                                                                                                    |
| My Network                                                       | Files of type: Semua Berkas                                                                                                    | Cancel                                                                                                    |

Pilih data yang ada di dalam media penyimpanan pengguna, setelah dipilih klik "open" dan "cancel" untuk membatalkan upoad dokumen. klik Simpan apabila akan menyimpan, klik Ulangi apabila akan mengulangi pengisian, klik Batal apabila akan kembali ke halaman data pengajuan baru.

Tombol hapus, Untuk menghapus tips even, pilih kiri data yang akan dihapus, maka akan tampil form konfirmasi hapus, klik apabila akan menghapus, klik apabila membatalkan menghapus.

## 3. Pengajuan Perbaikan

Klik Menu "Pengajuan Perbaikan" pada menu bar, maka akan muncul tampilan sebagai berikut:

|                                                                                                    | Minggu, 08 Mei 2016   22:19:02   ( <u>Loqout</u> )   <u>Ganti Password</u> |
|----------------------------------------------------------------------------------------------------|----------------------------------------------------------------------------|
| <u>Halaman Utama</u> >> Perubahan                                                                                 |                                                                            |
| PENGAJUAN TELAAH PROTOKOL YANG DIAJUKAN KEMBA                                                                     | LI                                                                         |
| Filter : Judul 💌 🛛 👔<br>IIAMA : Krisna Mulasimadh<br>Formulir ETIK yang ada perubahan, Mohon file Etiknya ditulis | Search<br>ii<br>kan No registrasinya baru diupload                         |
| ¢ No Judul                                                                                                    | Uraian FUNGSI                                                              |
| Data Tidak Ditemukan                                                                                              |                                                                            |
|                                                                                                    | 0 Data • Halaman 1 dari 0 • « sebelumnya berikutnya »                      |

- Tombol filter adalah tombol yang digunakan untuk memfilter data berdasarkan kategori tempat judul, setelah dipilih judul maka klik "search"
- > Tombol tambah adalah dengan Klik <sup>2</sup>, maka akan muncul tampilan sebagai berikut:

| FORM PENGAJUAN TELAAH PROTOKOL YANG DIAJUKAN KEMBALI                            |                     |
|---------------------------------------------------------------------------------|---------------------|
| * Kode Penelitian : Cari Protokol                                               |                     |
| * Judul Protokol Avval :                                                        |                     |
| * Penelaahan ke :                                                               | )                   |
| Upload File Perubahan (Maximum size 15 MB, File jika besar dizip atau di dirar) |                     |
| Pastikan dokumen yang anda upload No Registrasi Harus dicantumkan               |                     |
| 1.Formulir Perbaikan :                                                          | Telusuri            |
| 2.File Perbaikan Proposal :                                                     | Telusuri            |
| 3.File Perbaikan Fo <mark>rmulir Etik :</mark>                                  | Telusuri            |
|                                                                                 | Batal Ulangi Simpan |
| * Harus Diisi                                                                   |                     |

- Kode Penelitian :Masukkan kode penelitian dengan cara pilih "cari protokol"

|      |                   | Nama 😪                                                                                                    |  |
|------|-------------------|----------------------------------------------------------------------------------------------------|--|
| ‡ No | Kode              | Penelitian                                                                                                    |  |
| 1    | <u>0315120976</u> | IMMATURE PLATELET FRACTION (IPF) SEBAGAI PETANDA TERJADIN'YA<br>TROMBOSITOPENIA PADA PENDERITA KANKER OVARIUM YANG MENDAPATKAN<br>KEMOTERAPI BERBASIS CARBOPLATIN |  |
|      |                   | 1 Data - Halaman 1 dari 1 - « sebelumnya 1 berikutnya »                                                                                                    |  |

Klik pada kode nomor nomor penelitian.

- Judul Protokol Awal : Masuukan judul awal awal penelitian
  - Penelaahan ke : Pilih penelaahan yang ke berapa
- Formulir perbaikan : Pilih formulir perbaikan dari media penyimpanan pengguna.
- File Perbaikan proposal : Pilih formulir perbaikan dari media penyimpanan pengguna.
- File Perbaikan Formulir Etik : Pilih formulir perbaikan dari media penyimpanan pengguna.

klik **Simpan** apabila akan menyimpan, klik **Ulangi** apabila akan mengulangi pengisian, klik **Batal** apabila akan kembali ke halaman data pengajuan perbaikan.

- Tombol edit, Untuk mengubah data pengajuan pebaikan, pilih disebelah kiri data yang akan diubah. Dalam form edit tampilan sama seperti pada sub menu tambah data pada menu pengajuan pebaikan. Dalam hal ini form yang sudah terisi di ubah sesuai yang diinginkan oleh admin/operator. Setelah mengubah form data pengajuan pebaikan, kemudian klik Simpan apabila akan menyimpan, klik Ulangi apabila akan mengulangi pengisian, klik Kembali apabila akan kembali ke halaman pengajuan pebaikan.
- Tombol hapus, Untuk menghapus pengajuan pebaikan, pilih disebelah kiri data yang akan dihapus, maka akan tampil form. konfirmasi hapus, klik apabila akan menghapus, klik apabila membatalkan menghapus.

## 4. Pengajuan Amandemen

Klik Menu "Pengajuan Amandemen" pada menu bar, maka akan muncul tampilan sebagai berikut:

|                           |                           | Minggu, 08 Mei 2016   22:35:58   (Logout) | Ganti Password |
|---------------------------|---------------------------|-------------------------------------------|----------------|
| Halaman Utama >> Amademen |                           |                                           |                |
| PENGAJUAN AMADEMEN        |                           |                                           |                |
| Fil                       | er : Judul 💟 Search       |                                           |                |
|                           | NAMA : Krisna Mulasimadhi |                                           |                |
| ≑ No Judu                 | I                         | Uraian                                    | FUNGSI         |
|                           | Data Tidak Ditemukan      |                                           |                |
|                           |                           | 0 Data • Halaman 1 dari 0 • « sebelumnya  |                |

Tombol filter adalah tombol yang digunakan untuk memfilter data berdasarkan kategori tempat judul, setelah dipilih judul maka klik "search"

> Tombol tambah adalah dengan Klik <sup>(2)</sup>, maka akan muncul tampilan sebagai berikut:

| FORM PENGAJU             | AN AMADEMEN                                                         |    |
|--------------------------|---------------------------------------------------------------------|----|
| * Kode Penelitian :      | Cari Protokol                                                       |    |
| * Judul Awal :           |                                                                     |    |
|                          |                                                                     |    |
| * ludul Beru :           | :<br>                                                               |    |
| oudur Dard .             |                                                                     |    |
|                          |                                                                     |    |
| * Alasan Amademen :      |                                                                     |    |
|                          |                                                                     |    |
|                          |                                                                     |    |
| * Amandemen yang dilaku  | ıkan :                                                              |    |
|                          |                                                                     |    |
|                          |                                                                     | ÷  |
| * Jelaskan Akibat Amande | emen terhadap risiko/manfaat bagi subjek :                          |    |
|                          |                                                                     |    |
| * Amadaman ka :          |                                                                     |    |
| Linkad File Amademen (M  | Pilih ≚<br>favimum size 15 MB. File iika besar dizin atau di dirar) |    |
| Pastikan dokumen yan     | ng anda upload No Registrasi Harus dicantumkan                      |    |
| 1.Proposal :             | Telusuri                                                            |    |
| 2.Borang Etik :          | Telusuri                                                            |    |
| 2.Surat Pengantar :      | Telusuri                                                            |    |
|                          | Batal Ulangi Simp                                                   | an |
| * Harus Diisi            |                                                                     |    |

- Kode Penelitian

:Masukkan kode penelitian dengan cara pilih "cari protokol"

|      |                   | Nama 💌                                                                                                    |  |
|------|-------------------|----------------------------------------------------------------------------------------------------|--|
| ÷ No | Kode              | Penelitian                                                                                                    |  |
| 1    | <u>0315120976</u> | IMMATURE PLATELET FRACTION (IPF) SEBAGAI PETANDA TERJADINYA<br>TROMBOSITOPENIA PADA PENDERITA KANKER OVARIUM YANG MENDAPATKAN<br>KEMOTERAPI BERBASIS CARBOPLATIN |  |
|      |                   | 1 Data • Halaman 1 dari 1 • 🔹 sebelumnya 🧵 berikutnya »                                                                                                    |  |

Klik pada kode nomor nomor penelitian.

- Judul Awal : Masukkan judul awal penelitian
- Judul Baru : Masukkan judul baru penelitian
- Alasan Amandemen : Isikan alasan amandemen
- Amandemen yang dilakukan : Isikan amandemen yang dilakukan dan jelaskan akibat Amandemen
- Amandemen Ke- : Pilih amandemen yang ke berapa

Setelah semua terisi kemudian upload Proposal, Borang Etik, Surat Pengantar dengan format Zip atau Rar ukuran makismal 16 MB pada setiap file nya. kemudian klik Simpan apabila akan menyimpan, klik Ulangi apabila akan mengulangi pengisian, klik Batal apabila akan kembali ke halaman data pengajuan amandemen.

- Tombol edit, Untuk mengubah data pengajuan amademen, pilih disebelah kiri data yang akan diubah. Dalam form edit tampilan sama seperti pada sub menu tambah data pada menu pengajuan amademen. Dalam hal ini form yang sudah terisi di ubah sesuai yang diinginkan oleh admin/operator. Setelah mengubah form data pengajuan amademen, kemudian klik Simpan apabila akan menyimpan, klik Ulangi apabila akan mengulangi pengisian, klik Kembali apabila akan kembali ke halaman data pengajuan amademen.
- Tombol hapus, Untuk menghapus pengajuan amademen, pilih disebelah kiri data yang akan dihapus, maka akan tampil form. konfirmasi hapus, klik apabila akan menghapus, klik batal apabila membatalkan menghapus.

### 5. Laporan akhir

Klik Menu "Laporan Akhir" pada menu bar, maka akan muncul tampilan sebagai berikut:

|                                           | Minggu, 08 Mei 2016   22:51:48   (Logo | out)   Ganti Password |
|-------------------------------------------|----------------------------------------|-----------------------|
| Halaman Utama >> LAPORAN AKHIR PENELITIAN |                                        |                       |
| PENGAJUAN LAPORAN AKHIR PENELITIAN        | 1                                      |                       |
| Filter : Judui 💌                          | Search                                 | ٢                     |
| HAI                                       | MA : Krisna Mulasimadhi                |                       |
| ≑ Ho Judul                                | Uraian                                 | FUNGSI                |
|                                           | Data Tidak Ditemukan                   |                       |
|                                           | 0 Data • Halaman 1 dari 0 • « sebelumn |                       |

Tombol filter adalah tombol yang digunakan untuk memfilter data berdasarkan kategori tempat judul, setelah dipilih judul maka klik "search" > Tombol tambah adalah dengan Klik , maka akan muncul tampilan sebagai berikut:

| * Nomor Registrasi<br>Sebelumnya           | Cari Protokol                                                                 |
|--------------------------------------------|-------------------------------------------------------------------------------|
| * Judul :                                  |                                                                               |
|                                            |                                                                               |
| * Alamat :                                 |                                                                               |
|                                            |                                                                               |
| * Nama Sponsor :                           |                                                                               |
| * Tempat Penelitian :                      |                                                                               |
| * Jumlah Sampel :                          |                                                                               |
| * Jumlah Kontrol :                         |                                                                               |
| * Jumlah subyek penelitian ya              | ng mendapat hasil pemeriksaan dalam penelitian :                              |
|                                            | i.                                                                            |
| * Bahan Penelitian :                       |                                                                               |
| * Perlakuan :                              |                                                                               |
| * Takaran :                                |                                                                               |
| * Lama Penelitian :                        |                                                                               |
| * Tujuan :                                 |                                                                               |
| Jika Hasil Terlalu panjang m:<br>* Hasil : | aka Hasil silakan diupload dalam Upload File Laparan Akhir                    |
|                                            |                                                                               |
| Upload File Laparan Akhir (Ma              | ximum size 15 MB, File harus dalam bentuk PDF) Minimal Bab 4 dan 5 Atau Hasil |
| Pastikan dokumen yang anda                 | upload No Registrasi Harus dicantumkan                                        |
| 1.Laporan Akhir (minimal bab               | 4):                                                                           |
|                                            | Telusuri                                                                      |
| 2.Dokumen Lainnya :                        | Telusuri                                                                      |
|                                            | Batal Ulangi Simpan                                                           |
| * Harus Diisi                              |                                                                               |

- Nomor Registrasi : Masukkan kode penelitian dengan cara pilih "cari protokol"

| Data  |                   |                                                                                                    |  |
|-------|-------------------|----------------------------------------------------------------------------------------------------|--|
|       |                   | Nama 💌                                                                                                    |  |
| \$ No | Kode              | Penelitian                                                                                                    |  |
| 1     | <u>0315120976</u> | IMMATURE PLATELET FRACTION (IPF) SEBAGAI PETANDA TERJADINYA<br>TROMBOSITOPENIA PADA PENDERITA KANKER OVARIUM YANG MENDAPATKAN<br>KEMOTERAPI BERBASIS CARBOPLATIN |  |
|       |                   | 1 Data • Halaman 1 dari 1 • « sebelumnya 1 berikutnya »                                                                                                    |  |

Klik pada kode nomor nomor penelitian.

- Judul : Masukkan judul penelitian
- Alamat : Isikan alamat peneliti
- Nama Sponsor : isikan nama sponsor peneliti
  - Tempat Penelitian : isikan tempat dilakukan penelitian
  - Jumlah Sampel : Isikan jumlah sampel yang dipakai untuk penelitian

: Tentukan jumlah takaran yang dipakai untuk penelitian

- Jumlah Kontrol : Isikan jumlah kontrol yang dilakukan
- Jumlah Subyek : Isikan Jumlah subyek penelitian
- · Bahan Penelitian : Masukkan bahan penelitian
- Perlakuan : Tuliskan perlakuan peneitian
- Takaran - Tujuan
- : Tuliskan tujuan dilakukan penelitian
- Hasil : Isikan hasil penelitian

Setelah semua terisi kemudian upload laporan akhir (bab 4,5 atau hasil penelitian) dengan format Zip atau Rar ukuran makismal 16 MB pada setiap file nya. kemudian klik Simpan apabila akan menyimpan, klik Ulangi apabila akan mengulangi pengisian, klik Batal apabila akan kembali ke halaman data laporan akhir.

- Tombol edit, Untuk mengubah data laporan akhir, pilih disebelah kiri data yang akan diubah. Dalam form edit tampilan sama seperti pada sub menu tambah data pada menu laporan akhir. Dalam hal ini form yang sudah terisi di ubah sesuai yang diinginkan oleh pengguna. Setelah mengubah form data laporan akhir, kemudian klik Simpan apabila akan menyimpan, klik Ulangi apabila akan mengulangi pengisian, klik Kembali apabila akan kembali ke halaman data laporan akhir.
- Tombol hapus, Untuk menghapus laporan akhir, pilih K disebelah kiri data yang akan

dihapus, maka akan tampil form. konfirmasi hapus, klik ok apabila akan menghapus, klik Batal apabila membatalkan menghapus.

## 6. Telaah Lanjutan

Klik Menu "Telaah Lanjutan" pada menu bar, maka akan muncul tampilan sebagai berikut:

| Halaman Utama >> TELAAH L | ANJUTAN          |                             |        |
|---------------------------|------------------|-----------------------------|--------|
| PENGAJUAN TELA            | AH LANJUTAN      |                             |        |
|                           | Filter : Judul 💌 | Search                      | ٢      |
|                           | NAMA : I         | Krisna Mulasimadhi          |        |
| ‡ No                      | Judul            | Uraian                      | FUNGSI |
|                           | Data T           | idak Ditemukan              |        |
|                           |                  | 0 Data • Halaman 1 dari 0 • |        |

- Tombol filter adalah tombol yang digunakan untuk memfilter data berdasarkan kategori judul, setelah dipilih judul maka klik "search"
- > Tombol tambah adalah dengan Klik <sup>(2)</sup>, maka akan muncul tampilan sebagai berikut:

| Halaman Utama >> TELAAH LANJUTAN                                                                                 |
|----------------------------------------------------------------------------------------------------|
| FORM PENGAJUAN TELAAH LANJUTAN                                                                                   |
| * Kode Penelitian :<br>Judul :                                                                                   |
| * Nama Penaseha Medis :<br>* Nama Pimpinan<br>Upload File (Maximu <del>m size 15 MB, File harus dalam PDF)</del> |
| Pastikan dokumen yang anda upload No Registrasi Harus dicantumkan<br>Formulir Permintaan Telaah Lanjutan :       |
| Telusuri                                                                                                    |
| Batal Ulangi Simpan                                                                                              |

Dalam form. seperti di atas ada beberapa data yang harus dimasukkan yaitu:

- Kode Penelitian : Masukkan kode penelitian dengan cara pilih "cari protokol"

Maka akan muncul sub menu seperti berikut:

|      |                   | Nama 💽 Search                                                                                                    |   |
|------|-------------------|----------------------------------------------------------------------------------------------------|---|
| ‡ No | Kode              | Penelitian                                                                                                    | 1 |
| 1    | <u>0315120976</u> | IMMATURE PLATELET FRACTION (IPF) SEBAGAI PETANDA TERJADIN'A<br>TROMBOSITOPENIA PADA PENDERITA KANKER O'ARIUM 'ANG MENDAPATKAN<br>KEMOTERAPI BERBASIS CARBOPLATIN |   |
|      |                   | 1 Data • Halaman 1 dari 1 • «sebelumnya 1 berikutnya »                                                                                                    |   |

Setelah muncul sub menu seperti diatas klik nomor kode yang akan dipilih.

- Judul : Masukkan judul penelitian
- Nama Penasehat Medis : Msukkan nama penasehat medis
- Nama Pimpinan : Isikan nama pimpinan penelitian

Setelah sebagian data terisi kemudian upload dokumen telaah lanjutan dengan format Zip atau Rar ukuran makismal 16 MB pada setiap file nya. Dengan cara klik telusuri untuk mencari dokumen yang akan diupload di media penyimpanan pengguna. Maka tampilannya akan muncul sebagai berikut:

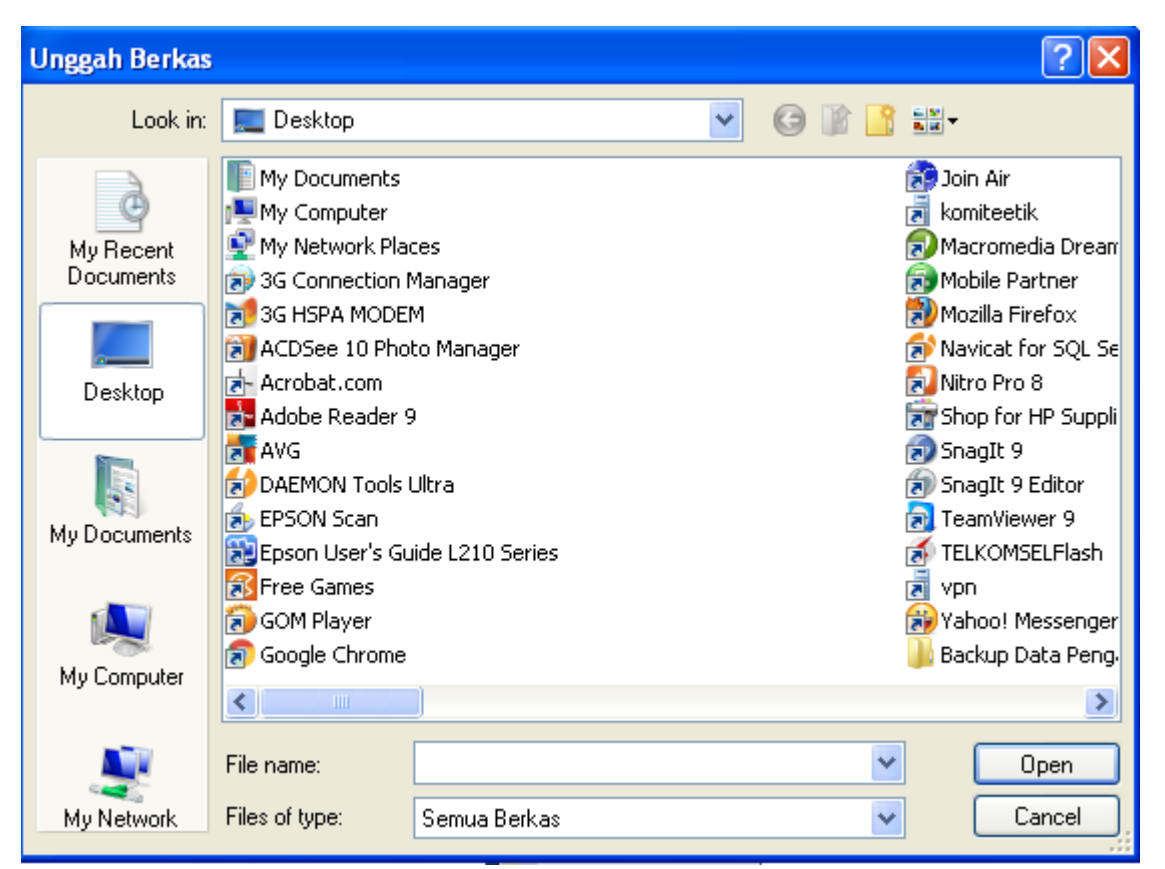

Setelah memilih dokumen yang akan di upload maka klik "open" untuk melanjutkan dan klik cancel untuk membatalkan atau kembali ke menu sebelumnya. Kemudian klik Simpan apabila akan menyimpan, klik Ulangi apabila akan mengulangi pengisian, klik Batal apabila akan kembali ke halaman data telaah lanjutan.

- Tombol edit, Untuk mengubah data telaah lanjutan, pilih disebelah kiri data yang akan diubah. Dalam form edit tampilan sama seperti pada sub menu tambah data pada menu telaah lanjutan. Dalam hal ini form yang sudah terisi di ubah sesuai yang diinginkan oleh pengguna. Setelah mengubah form data laporan akhir, kemudian klik Simpan apabila akan menyimpan, klik Ulangi apabila akan mengulangi pengisian, klik Kembali apabila akan kembali ke halaman data telaah lanjutan.
- Tombol hapus, Untuk menghapus data telaah lanjutan, pilih kiri data yang
  OK

akan dihapus, maka akan tampil form. konfirmasi hapus, klik apabila akan menghapus, klik apabila membatalkan menghapus.

## 7. **KTD** – **SAE**

# Klik Menu "KTD - SAE" pada menu bar, maka akan muncul tampilan sebagai berikut:

|                                 | Senin, C                    | /9 Mei 2016   -1:09:15   ( <u>Logout</u> )   <u>Ganti Passo</u> | avord |
|---------------------------------|-----------------------------|-----------------------------------------------------------------|-------|
| <u>Halaman Utama</u> >> KTD-SAE |                             |                                                                 |       |
| PENGAJUAN KTD-SAE               |                             |                                                                 |       |
| Filter                          | : Judul 💌 Search            |                                                                 | )     |
|                                 | IIAMA . Nifsha Mulashiladhi |                                                                 |       |
| © No Judul                      |                             | Uraian FUNGS                                                    | SI    |
|                                 | Data Tidak Ditemukan        |                                                                 |       |
|                                 | 0 Data • Hal                | aman 1 dari 0 • « sebelumnya berikutnya »                       |       |

- Tombol filter adalah tombol yang digunakan untuk memfilter data berdasarkan kategori judul, setelah dipilih judul maka klik "search"
- > Tombol tambah adalah dengan Klik <sup>(2)</sup>, maka akan muncul tampilan sebagai berikut:

| talaman Utama >> KTD-SAE                                                                       |               |
|------------------------------------------------------------------------------------------------|---------------|
| FORM PENGAJUAN KTD-SAE                                                                         |               |
| * Kode Penelitian :<br>Cari Protokol                                                           | Tamba         |
|                                                                                                |               |
| * Nama Pelapor:<br>* Nama Pimpinan :<br>Upload File (Maximum size 15 MB, File harus dalam PDF) |               |
| Pastikan dokumen yang anda upload No Registrasi Harus dicantumkan                              |               |
| 1.Formulir KTD-BAE :                                                                           | Telusuri      |
| * Harus Diisi                                                                                  | Jlangi Simpan |

- Kode Penelitian : Masukkan kode penelitian dengan cara pilih "cari protokol"

Maka akan muncul sub menu seperti berikut:

|       |                   | Nama 💙                                                                                                    |   |
|-------|-------------------|----------------------------------------------------------------------------------------------------|---|
| \$ No | Kode              | Penelitian                                                                                                    |   |
| 1     | <u>0315120976</u> | IMMATURE PLATELET FRACTION (IPF) SEBAGAI PETANDA TERJADIN'A<br>TROMBOSITOPENIA PADA PENDERITA KANKER O'VARIUM 'ANG MENDAPATKAN<br>KEMOTERAPI BERBASIS CARBOPLATIN |   |
|       |                   | 1 Data • Halaman 1 dari 1 • «sebelumnya 1 berikutnya »                                                                                                    | I |

Setelah muncul sub menu seperti diatas klik nomor kode yang akan dipilih.

- Judul : Masukkan judul penelitian
- Nama Pelapor : Msukkan nama penasehat medis
- Nama Pimpinan : Isikan nama pimpinan penelitian

Setelah sebagian data terisi kemudian upload dokumen KTD-SAE dengan format Zip atau Rar ukuran makismal 16 MB pada setiap file nya. Dengan cara klik telusuri untuk mencari dokumen yang akan diupload di media penyimpanan pengguna. Maka tampilannya akan muncul sebagai berikut:

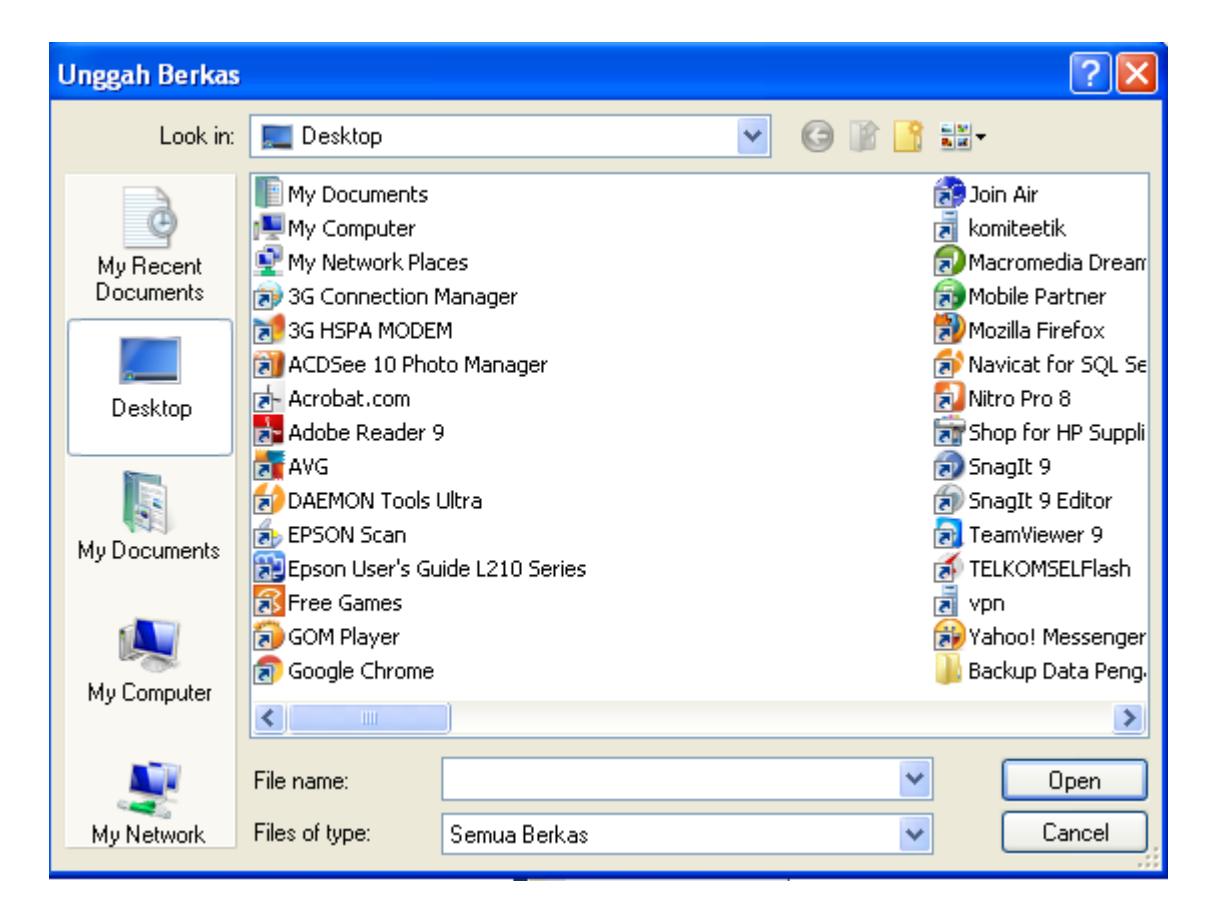

Setelah memilih dokumen yang akan di upload maka klik "open" untuk melanjutkan dan klik cancel untuk membatalkan atau kembali ke menu sebelumnya.

➤ Tombol edit, Untuk mengubah data KTD-SAE, pilih ≤ disebelah kiri data yang akan diubah. Dalam form edit tampilan sama seperti pada sub menu tambah data pada menu

KTD-SAE. Dalam hal ini form yang sudah terisi di ubah sesuai yang diinginkan oleh pengguna. Setelah mengubah form data laporan akhir, kemudian klik Simpan apabila akan menyimpan, klik Ulangi apabila akan mengulangi pengisian, klik Kembali apabila akan kembali ke halaman data KTD-SAE.

Tombol hapus, Untuk menghapus data KTD-SAE, pilih kiri data yang akan dihapus, maka akan tampil form. konfirmasi hapus, klik apabila akan menghapus, klik apabila membatalkan menghapus.

### A. Ganti Password

Klinik menu "Ganti Pasword) pada halaman webite. Maka akan muncul data sebagai berikut

| User Id : coba<br>Nama : Krisna Mulasimadhi<br>Password Lama :                                                                                                    | User Id coba<br>Nama : Krisna Mulasimadhi<br>Password Lama :<br>Password Baru :<br>Konfirmasi Password :                                                                                                    | aman Utama          |                      |  |
|----------------------------------------------------------------------------------------------------|----------------------------------------------------------------------------------------------------|---------------------|----------------------|--|
| Nama     Krisna Mulasimadhi       Password Lama     Image: Image: Image | Nama     Krisna Mulasimadhi       Password Lama     Image: Comparison of the comparison of the comp | Jser I d            | : coba               |  |
| Password Lama :                                                                                                    | Password Lama :<br>Password Baru :<br>Konfirmasi Password :                                                                                                    | lama                | : Krisna Mulasimadhi |  |
| Password Baru :                                                                                                    | Password Baru : Konfirmasi Password :                                                                                                    | Password Lama       | :                    |  |
|                                                                                                    | Konfirmasi Password :                                                                                                    | assword Baru        | :                    |  |
| Konfirmasi Password :                                                                                                    |                                                                                                    | Konfirmasi Password | :                    |  |

Dalam form seperti diatas kalau pengguna akan mengganti

| User Id             | : masukkan user id sesuai kehendak pengguna |
|---------------------|---------------------------------------------|
| Nama                | : isikan nama pengguna                      |
| Password lama       | : masukkan password lama pengguna           |
| Password baru       | : masukkan password baru yang digunakan     |
| Konfirmasi password | : Masukkan kembali password baru.           |

Setelah selesai mengisikan form ganti password maka klik "Ubah" dan setelah itu password yang baru selesai.

## **B.** Logout

Klik logout pada menu seperti gambar berikut:

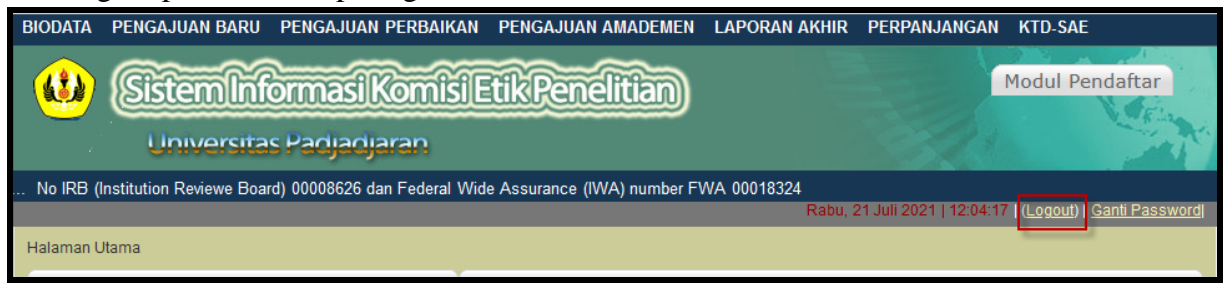

Setelah klik menu "logout" tersebut maka akan keluar dari website komite etik ini.